# Quick Quotes Spot: Instant and guaranteed.

부킹 시점에 스페이스와 장비를 미리 확정 받는 새로운 솔루션인 Quick Quotes Spot 이 새로이 출시되었습니다.

W

S

F

Quick Quotes Spot 은 여러분의 Cargo Planning에 확실성을 보장해 드립니다.

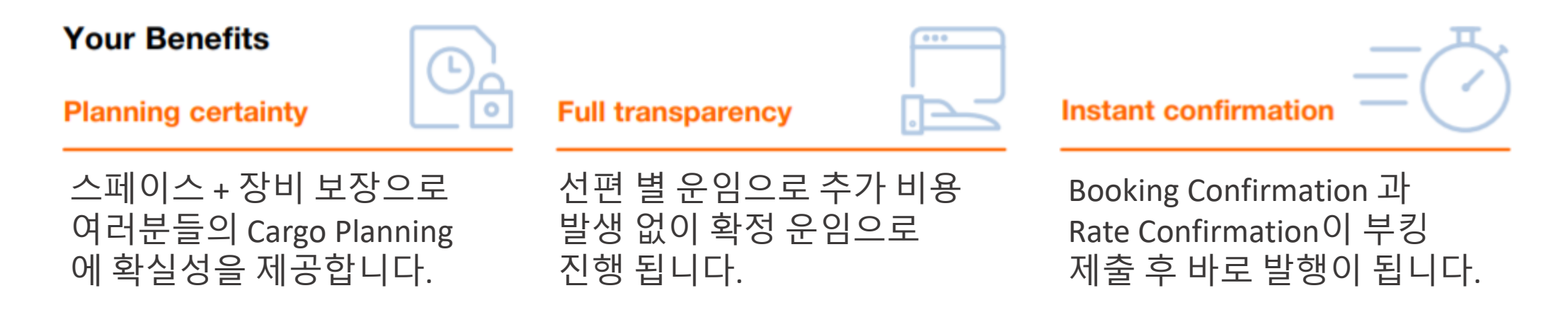

<u>바로가기 :</u> Quick Quotes Spot | Hapag-Lloyd

# [WEB 가이드] Quick Quotes Spot 이용 안내

- Door/Port to Port/Door 서비스로 이용 가능하며, 선편 별 운임 (fixed rates)이 제공이 됩니다.
- 선편의 선복 상황은 실시간으로 업데이트 되므로, 이에 따라 운임 역시 실시간으로 달라질 수 있습니다.
- QQ Spot 조회 후 3시간까지만 유효하며, 세션이 유지되고 있어야 합니다.
- QQ Spot 부킹은 기본적으로 <u>부킹 업데이트가 불가</u>합니다. (예. 스케줄 변경, 루팅변경, 도어 운송모드 삭제/변경, 컨테이너 타입 및 수량 변경 등)

#### 선복 보장

- 선적항 : 부킹 선편, 혹은 해당 ETD의 +/- 2일 내 출항하는 대체 모선으로 선복이 보장됩니다.
- 환적항 : T/S포트 양하 후, 바로 다음 가능 스케줄의 T/S 선편으로 선복이 보장됩니다.
- 선적지 내륙운송은 보장이 되지만/ 도착지 내륙운송의 스케줄 보장은 되지 않습니다. (단 상품의 특성 상 일반 부킹에 우선하여 배정을 해 드리고 있습니다.)

#### 적용 CNTR Type

- 20'STD, 40'STD/HC, 20'Reefer, 40'Reefer, 40'NOR (Non-Operating Reefer) FAK 화물만 이용하실 수 있습니다.
- (DG, Operating Reefer, Flexi, Special CNTR (OOG, Ingauge), Tank, SOC 등은 지원하지 않습니다.)
- 한 부킹에 한 총류의 CNTR Size/Type 만 진행이 가능합니다.
- 한번의 부킹에 최대 20대까지만 진행하실 수 있습니다. (동일 모선으로는 최대 100TEU/DP voyage까지만 부킹하실 수 있습니다.)

#### 장비 보장

- QQ Spot 부킹에서 선택하신 Depot (Predefined-White Depot List) 에 한해 장비 보장이 됩니다.
- 추후 <u>픽업 일자 및 픽업 Depot 변경 시, 장비 보장 효력이 사라집니다</u>.

#### 캔슬비용

- ETD 전 10일 이전 (+10일) 부킹 캔슬시 / 컨테이너 감량시 (Cancellation fee): 해상운임 (Ocean freight + MFR) 의 5% (per CTNR) (최소 USD 50 ~ 최대 USD 1200 내에서 발생)
- ETD 전 10일 이내 (-10일) 부킹 캔슬시 / Cut off time 미준수시 (No Show Fee) : 해상운임 (Ocean freight + MFR) 의 10% (per CTNR) (최소 USD 100 ~ 최대 USD 1200 내에서 발생)
- QQ spot 운임 offer시 Surcharge 하단의 QQ spot fee 에서도 확인 가능합니다.

#### 보상비용 (최소 USD 50 ~ 최대 USD 1200/CTNR)

- 부킹 된 선편 (또는 해당 ETD +/-2일 내 출항 대체 모선)으로의 선적 이행이 안 되거나, QQ Spot 부킹에서 선택하신 Depot 에서 장비 보장이 안될 경우, 해상운임 (Ocean Freight + MFR) 의 <u>5% (per CNTR)</u> (최소~최대 금액 내에서 발생)
- (단, Force Majeure 등 Hapag-Lloyd 의 control을 벗어난 경우 지급 제외 (ex. Port Omission))

STEP 1. https://www.hapag-lloyd.com 로그인 STEP 2. 좌측 menu bar상의 New Quote 클릭 STEP 3. 상단의 Product에서 'Quick Quotes' 클릭 QQ와 QQSpot 비교 페이지로 이동 Quick Quotes Spot O About this app Quote Product: O Quick Quotes O Quick Quotes Spot ① Compare Quick Quotes and Quick Quotes Spot New Quote My Quotations Request **Quick Quotes Quick Quotes Spot** Special Cargo Quotes Get a spot rate and booking confirmation with guaranteed Get a quote with high flexibility. fulfillment. Rate valid for up to 30 days Tariffs **99** Routing S Instant booking confirmation Flexible choice of departures S Equipment and loading guarantee Detention and Demurrage Multiple bookings from one quote Start Location End Location Tariffs Cne booking from one selected voyage offer HAMBURG (DEHAM) BUSAN (KRPUS) × × Rate of Exchange 1 You can cor Product comparison × Information Received at your Door Delivered to your Door instead if ni Schedule Features Quick Quotes Quick Quotes Spot Received at Terminal/Ramp Delivered to Terminal/Ramp Equipment guarantee 0 0 Book Loading guarantee Optional with Shipping 0 Compare Features Documentation Container and Commodity Details Guarantee Instant booking confirmation . • Track Container Type Container Quantity \* 20' General Purpose • Limited space availability To be confirmed Import separately Weight per Container Select Units Additional Freetime available 0 • Navigator for purchase 10000 kg ( kg 0 14 **Quality Promises Fixed rates and surcharges** Relevant surcharges as Valid for your selected Commodity per tariff, at time of departure shipment FAK - Freight all Kind w Rate validity based on your Valid for your selected QQ validity departure For now, commodities are not available for Reefer/NOR. Learn more about FAK definition. Cancellation ۲ Subject to Cancellation/No show fees Request Offers More than 1 booking per offer . .

### [WEB 가이드] New Web Booking Beta

### STEP 4. Routing 및 CNTR Type / 수량 / 중량 입력

| <b>Veb Booking</b> <sup>BETA</sup> ③ About this app<br>Quotation no. 또는 Contract no. 를 입력하고                                                                                                    |                                                                                                    |
|----------------------------------------------------------------------------------------------------|----------------------------------------------------------------------------------------------------|
| Request Routing       'Confirm'을 클릭합니다. 필수값으로<br>미입력시 다음 단계로 진행이 어렵습니다.<br>(예) W2405XXXXXXXX / Q2405XXXXXXXX<br>12345678 / S24AKRXXX         Image: Confirm Contract Number:       Confirm Contract Number: | Enter Quotation or Contract Number: Quotation or Contract Number ③ W240501701296 X Confirm                                                                                                    |
| Quotation or Contract Number                                                                                                    | 1 Your quotation is VALID from 2024-05-20 to 2024-05-24                                                                                                    |
| Mandatory field                                                                                                    | Start Location       End Location       Date of         BUSAN (KRPUS)       X       SYDNEY, NSW (AUSYD)       X       2024-05-22       Image: Content of the system of the system of the syste |
| Schedule                                                                                                    | Received at your Door       Delivered to your Door       Image: Earliest departure         Image: Received at Terminal/Ramp       Delivered to Terminal/Ramp       Latest arrival         Image: Received at Terminal/Ramp       Received at Terminal/Ramp       Latest arrival                                                                                                    |
| Containers and Cargo                                                                                                    | Via Locations       Contract 정보로 보여집니다.         I don't have preference       · 선적일은 운임 validity 기한내에서 조정이<br>가능합니다.                                                                                                    |
|                                                                                                    | Commodity Details                                                                                                    |
| Review and Confirm                                                                                                    | FAK - Freight All Kind       Available option is pre-selected                                                                                                    |
|                                                                                                    | Container Details                                                                                                    |
|                                                                                                    | Container Type     Quantity     Cargo Weight per container     Select units       Select from list <td< th=""></td<>                                                                                                    |
|                                                                                                    | + Add another container type                                                                                                    |

### [WEB 가이드] New Web Booking Beta

### STEP 5. Commodity 선택 후 Request Offers 클릭

|                                                         | Quick Quotes Spot <sup>(1)</sup> About this app                                                                                                    |                                                                                                    |
|---------------------------------------------------------|----------------------------------------------------------------------------------------------------|----------------------------------------------------------------------------------------------------|
| 🖉 Quote 🔶 🔺                                             | Product: O Quick Quotes () ( Quick Quotes Spot ()                                                                                                    | Compare Quick Quotes and Quick Quotes Spot                                                                                                    |
| My Quotations<br>Special Cargo Quotes                   | Request                                                                                                    | Commodity · 기보 FALZ 은 성정되어 아이나 도차지별은 특정 하무구에 대해 스페션 우인 경정이 가능하니다.                                                                                                    |
| Tariffs                                                 | <b>P</b> Routing                                                                                                    | FAK 를 눌러 commodity 를 선택해 주세요. 'Agri commodities'에 해당 되는 HS code 는 'go to HS code List'를 눌러<br>확인해 주세요.                                                                  |
| Detention and Demurrage<br>Tariffs<br>Rate of Exchange  | Start Location End Location           Start Location           BUSAN (KRPUS)           HAMBURG (DEHAM)                                                                        | Commodity FAK - Freight all Kind Agri commodities                                                                                                    |
| Information                                             | Received at your Door     Delivered to your Door     Received at Terminal/Ramp     O Delivered to Terminal/Ramp                                                               | FAK - Freight all Kind     For now, commodities are not available for Reefer/NOR. To see HS Codes related to your selected commodity go to HS Codes list.      HS Codes |
| R Book -                                                |                                                                                                    | List of HS Codes related to selected commodity.<br>Commodity                                                                                                    |
| Track                                                   | Container Type Container Quantity                                                                                                    | AGRI COMMODITIES HS Code Description 04.02.00 Milk and cream, concentrated or containing added sugar or other sweetening malb                                           |
| 📥 Import 🗸                                              | 20' General Purpose     1       Weight per Container     Select Units                                                                                                    | 10 06 00     Rice       15 11 00     Paim oil and its fractions, whether or not refined, but not chemically modified                                                    |
| <ul> <li>Mavigator</li> <li>Quality Promises</li> </ul> | 10000 kg o kg lb                                                                                                    | 17 02 00 Other sugars, including Chemically pure actose, manose, glucose and tructose, in t<br>inkied with natural honey; caramel                                       |
|                                                         | FAK - Freight all Kind<br>T 본 FAK 설정<br>도착지별 특정 화물군에 대한 스페셜 운임 조회 가<br>For now, commodities are not available for Reefer/NOR. Learn more about FAK definiti<br>Request Offers | ion.                                                                                                    |

#### STEP 6. QQ Spot 운임 조회 -1

| Quick Quotes Spot     ① About this app                                                                                                    |                                        | Edit Request 를 눌러 견적 요청 사항 수정                  |
|----------------------------------------------------------------------------------------------------|----------------------------------------|------------------------------------------------|
| BUSAN<br>terminal / ramp · krpus LOS ANGELES, CA terminal / ramp · uslax                                                                                                    |                                        | Edit request                                   |
| Im 40' General Purpose • 1 container • 10000kgm • FAK - Freight all Kind                                                                                                    |                                        |                                                |
| Quick Quotes Spot Terms and Conditions       Image: Conditions       Image: Condititions       Image: Conditions       Image: Condi | Country Information and Requirements 🛛 | Quick Quotes Spot Service Contract Template () |
| <b>견적 구간과 관련된 바로가기 제공</b><br>- QQSpot Terms & Condition 바로가기<br>- 견적국가의 선적 관련 정보 바로가기<br>- 미주 선적을 위한 LOI 양식 바로가기                                                                                                    |                                        |                                                |

#### STEP 6. QQ Spot 운임 조회 -2

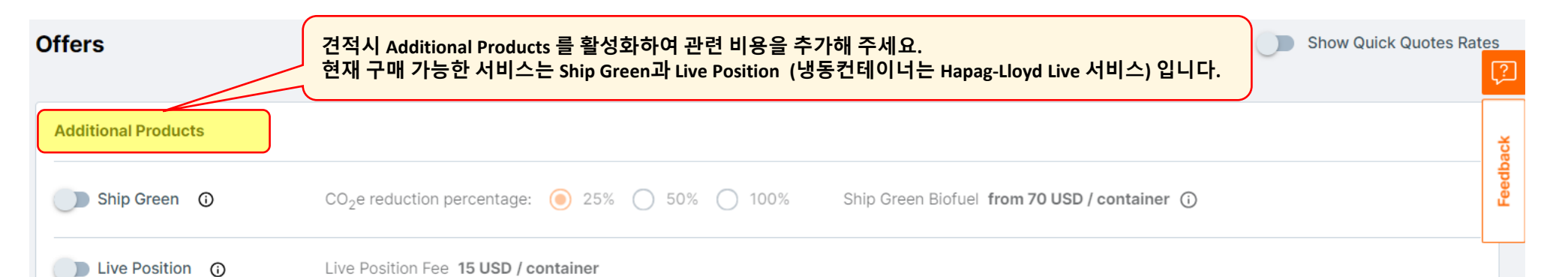

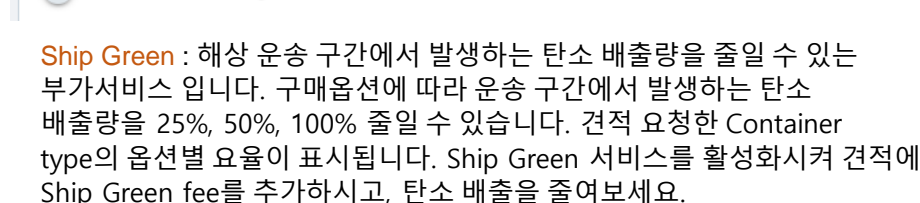

\*EU 회원국은 Ship Green 구매시 구매 옵션에 따라 Emission Allowance fee를 할인해 드립니다. 견적서상의 Surcharge 내역을 확인해 보세요.

Live Position : **일반 컨테이너**에 장착된 Smart IoT 장비를 이용하여 실시간 화물 추적이 가능하며, 해상 운송 구간 뿐만아니라 내륙 운송에서 화물 추적의 가시성을 확보하였습니다. 선적지/도착지 모두 MH (Port 또는 Rail Ramp)로 견적 요청시에만 추가 비용이 발생하고, <u>모든 Door 견적건에</u> <u>대해서는 기본값으로 활성화되어 운임에 포함되어 표기</u>됩니다. (2024년 4월 기준 일반 컨테이너에76% 장착 완료) MH 견적에 Live Position 서비스를 활성화시켜 Live position fee를 추가해 주세요.

Hapag-Lloyd Live : 운임 견적시 **냉동컨테이너**를 선택하신 경우 Hapag-Lloyd Live 서비스를 추가하실 수 있습니다. Intelligent IoT 장치가 부착되어 있어 실시간 화물 추적 및 온도/습도/가스 배출량을 모니터링할 수 있습니다. HL Live Basic 또는 Plus의 옵션을 선택하세요.

| Additional Products    |                                                                                                    |
|------------------------|----------------------------------------------------------------------------------------------------|
| 🛑 Ship Green 🛛 🛈       | CO <sub>2</sub> e reduction percentage:                                                                                                    |
| Live Position ①        | Live Position Fee 15 USD / container                                                                                                    |
| Additional Products    |                                                                                                    |
| Ship Green             | CO <sub>2</sub> e reduction percentage: <ul> <li>25%</li> <li>50%</li> <li>100%</li> </ul> <li>Ship Green Biofuel from 70 USD / container ()</li> |
| Live Position 🕥        | Live Position Fee 15 USD / container                                                                                                    |
| Additional Products    |                                                                                                    |
| Ship Green 3           | CO <sub>2</sub> e reduction percentage: 25% 50%  100% Ship Green Biofuel from 978 USD / container  You get 100% Emission Allowance Fee discount.  |
| 🛑 Hapag-Lloyd LIVE 🛛 🛈 | Product:   Basic  Plus  Products Hapag-Lloyd LIVE Fee 50 USD / container                                                                          |

| STEP 6. QQ Spot 운임 조회 -3<br>Offers                                                                                                    |                                                                                            | Quick Quote 운임과 비교를 위해<br>'Show Quick Quotes rates' 버튼을<br>활성화시켜 주세요    | Show Quick Quotes Rates                                                     | res Rates              |
|----------------------------------------------------------------------------------------------------|--------------------------------------------------------------------------------------------|-------------------------------------------------------------------------|-----------------------------------------------------------------------------|------------------------|
| Additional Products                                                                                                    |                                                                                            |                                                                         |                                                                             |                        |
| Ship Green ① CO <sub>2</sub> e reduction pert                                                                                                    | DE JANEIRO EXPRESS 2421E · AN1 0.89 t CO2e 🛈                                               | Quick Quotes Spot                                                       | Quick Quotes                                                                | Only Quote available 🛕 |
| Live Position ① Live Position Fee 15 27 May 2024 via LAZARO CARDENAS,                                                                                                    | 32 DAYS<br>Direct ETA<br>28 Jun 2024<br>, MIC (Port)                                       | USD 6 078  Coean Freight per container Subject to surcharges in details | USD 4878<br>Ocean Freight per container<br>Subject to surcharges in details | Feedback               |
| Earliest Arrival       RIO DE JANEIRO EXPRESS       2421E       AN1       0.89 t CO <sub>2</sub> e       Question         ETD       32 DAYS       ETA       ETA       US         27 May 2024       Direct       28 Jun 2024       Oce Subject         via LAZARO CARDENAS, MIC (Port)       Via LAZARO CARDENAS, MIC (Port)       Oce Subject | iick Quotes Spot<br>SD 6 078<br>ean Freight per container<br>ject to surcharges in details | ┶페이스 가능한 모선 별 운임 제공<br>지되는 동안 <u>3시간 까지</u> 유효하며 이후에는 다시 ∺              | 조회하셔야 합니다.                                                                  |                        |
| BUENAVENTURA EXPRESS     2422E · AN1     0.89 t CO <sub>2</sub> e ①     Qu       ETD     32 DAYS     ETA       3 Jun 2024     Direct     5 Jul 2024                                                                                                    | uick Quotes Spot<br>- QQ Spot 은<br>· 일반 QQ 브<br>스페이스:                                      | 은 별도의 스페이스로 관리 됩니다.<br>부킹이 스페이스 부족 사유로 reject이 되어도, QQS<br>가 있을 수 있습니다. | Spot 으로는                                                                    |                        |
| via LAZARO CARDENAS, MIC (Port)<br>해상 운<br>확인하실<br>구매하시<br>LIMA EXPRESS 2423E • AN1 0.89 t CO <sub>2</sub> e 0 00                                                                                                    | 송 구간에서 발생하는 CO2발생량을<br>실 수 있습니다. Ship Green 서비스를<br>셔서 쉽고 빠르게 탄소 배출을 줄여보서                  | <u>।</u> ଛ.                                                             |                                                                             |                        |
| ETD 30 DAYS ETA US<br>12 Jun 2024 Direct 12 Jul 2024                                                                                                    | ad 7 078                                                                                   |                                                                         | •                                                                           |                        |
| via LAZARO CARDENAS, MIC (Port) 견적구간이 내륙인 경우                                                                                                    | 2 모선별 POD를 표시합니다. 모선별로                                                                     | POD가 상이할 수 있으니 선적을 원하는 POD의 모                                           | 선과 운임을 확인해 주세요.                                                             |                        |

#### STEP 6. QQ Spot 운임 조회 -4

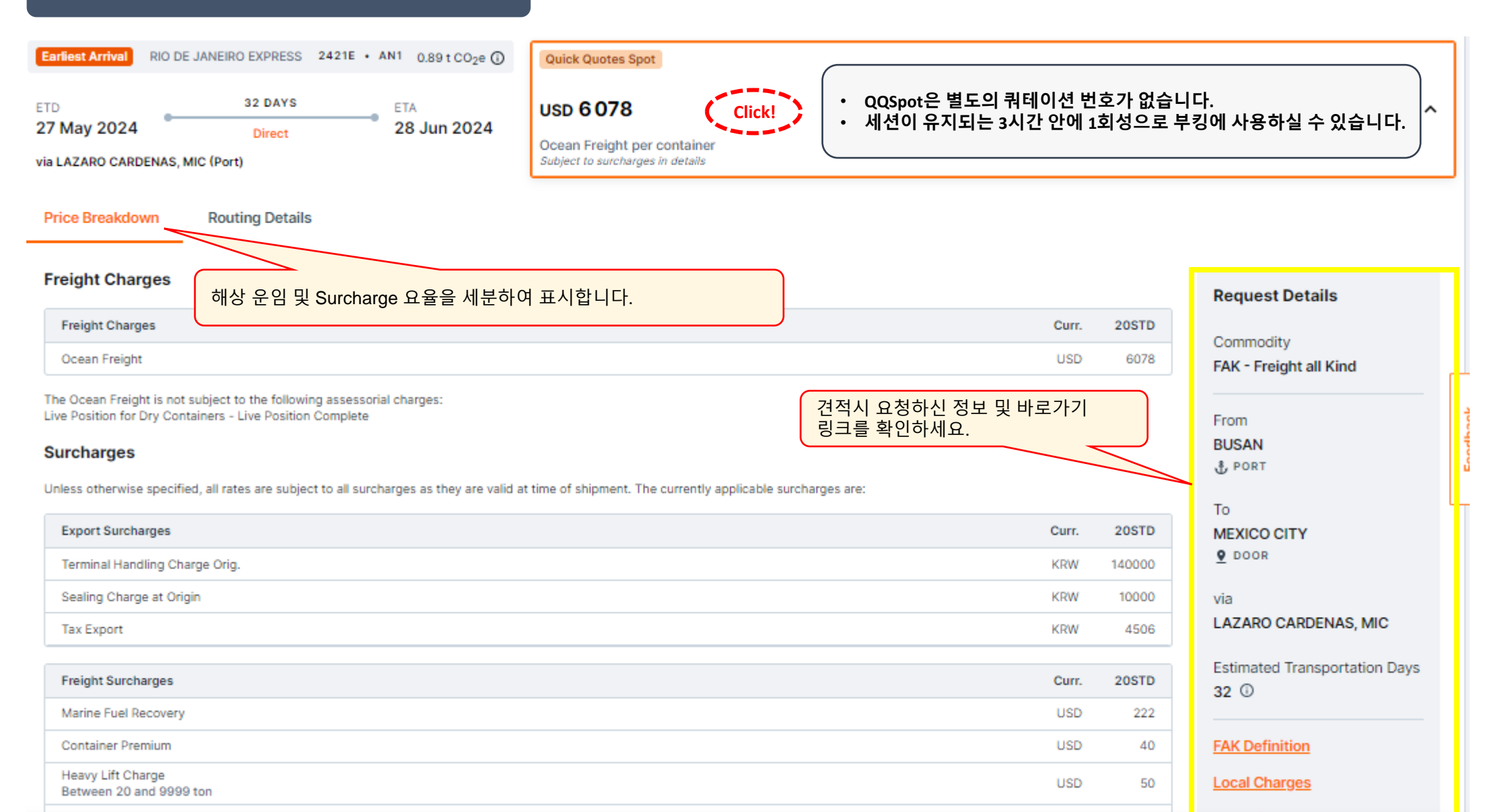

#### STEP 6. QQ Spot 운임 조회 -5

#### Quick Quotes Spot ① About this app

| Carrier Security Fee                                                                                                    |                                  | USD                                                                | 15                                      | Deter | ntion & Demurrage                   |
|----------------------------------------------------------------------------------------------------|----------------------------------|--------------------------------------------------------------------|-----------------------------------------|-------|-------------------------------------|
| Import Surcharges                                                                                                    |                                  | Curr.                                                              | 20STD                                   | Rema  | <u>irks</u>                         |
| Inspection Fee Destination                                                                                                    |                                  | USD                                                                | 29                                      |       |                                     |
| Destination Landfreight<br>Combined Rail                                                                                                    |                                  | USD                                                                | 1206                                    |       |                                     |
| Additional Product Surcharges                                                                                                    |                                  | Curr.                                                              | 20STD                                   |       | Additional product 추가시<br>관련 비용 확인! |
| Ship Green 25% Biofuel - Ship Green Fee                                                                                                    |                                  | USD                                                                | 59                                      |       |                                     |
| bject to Cargo Release Fee: USD 50 per Bill of Lading, Subject to Document Charge: KRW 60000 per Bill of Lading, Subject to Security Manifest Documen                                                                                                    |                                  |                                                                    |                                         |       |                                     |
| bject to Cargo Release Fee: USD 50 per Bill of Lading, Subject to Document Charge: KRW 60000 per Bill of Lading, Subject to Security Manifest Documen                                                                                                    |                                  |                                                                    |                                         |       |                                     |
| bject to Cargo Release Fee: USD 50 per Bill of Lading, Subject to Document Charge: KRW 60000 per Bill of Lading, Subject to Security Manifest Documen ut-offs                                                                                                    |                                  |                                                                    |                                         | (     |                                     |
| bject to Cargo Release Fee: USD 50 per Bill of Lading, Subject to Document Charge: KRW 60000 per Bill of Lading, Subject to Security Manifest Documen ut-offs Cut-offs                                                                                                    | Date                             | Time                                                               |                                         |       | 해당 모선의 마감일 확인!                      |
| bject to Cargo Release Fee: USD 50 per Bill of Lading, Subject to Document Charge: KRW 60000 per Bill of Lading, Subject to Security Manifest Documen<br>ut-offs<br>Cut-off Date<br>The last time that the container has to be delivered to the port terminal in order to make the schedule that you requested.                                                                                                    | Date<br>2024-05-24               | <b>Time</b><br>11:00                                               | AM UTC                                  |       | 해당 모선의 마감일 확인!                      |
| bject to Cargo Release Fee: USD 50 per Bill of Lading, Subject to Document Charge: KRW 60000 per Bill of Lading, Subject to Security Manifest Documen<br>ut-offs<br>Cut-off Date<br>The last time that the container has to be delivered to the port terminal in order to make the schedule that you requested.<br>Documentation Closure Date<br>The last time that all necessary documents have to be delivered in order to make the schedule that you requested.                                                                                                    | Date<br>2024-05-24<br>2024-05-22 | Time<br>11:00<br>05:00                                             | AM UTC<br>AM UTC                        |       | 해당 모선의 마감일 확인!                      |
| bject to Cargo Release Fee: USD 50 per Bill of Lading, Subject to Document Charge: KRW 60000 per Bill of Lading, Subject to Security Manifest Documen ut-offs Cut-off Date The last time that the container has to be delivered to the port terminal in order to make the schedule that you requested. Documentation Closure Date The last time that all necessary documents have to be delivered in order to make the schedule that you requested. uick Quotes Spot Fees                                                                                                    | Date<br>2024-05-24<br>2024-05-22 | Time<br>11:00<br>05:00                                             | AM UTC<br>AM UTC                        |       | 해당 모선의 마감일 확인!                      |
| bject to Cargo Release Fee: USD 50 per Bill of Lading, Subject to Document Charge: KRW 60000 per Bill of Lading, Subject to Security Manifest Documen ut-offs Cut-off Date The last time that the container has to be delivered to the port terminal in order to make the schedule that you requested. Documentation Closure Date The last time that all necessary documents have to be delivered in order to make the schedule that you requested. uick Quotes Spot Fees Quick Quotes Spot Fees                                                                                                    | Date<br>2024-05-24<br>2024-05-22 | Time<br>11:00<br>05:00<br>Curr.                                    | AM UTC<br>AM UTC<br>20STD               |       | 해당 모선의 마감일 확인!                      |
| bject to Cargo Release Fee: USD 50 per Bill of Lading, Subject to Document Charge: KRW 60000 per Bill of Lading, Subject to Security Manifest Documen ut-offs Cut-off Date The last time that the container has to be delivered to the port terminal in order to make the schedule that you requested. Documentation Closure Date The last time that all necessary documents have to be delivered in order to make the schedule that you requested. uick Quotes Spot Fees Quick Quotes Spot Fees Cancellation Applies for all bookings cancelled with more than 10 days in advance of the ETD.                                                                                                    | Date<br>2024-05-24<br>2024-05-22 | Time<br>11:00<br>05:00<br>Curr.<br>USD                             | AM UTC<br>AM UTC<br>20STD<br>315        |       | 해당 모선의 마감일 확인!                      |
| bject to Cargo Release Fee: USD 50 per Bill of Lading, Subject to Document Charge: KRW 60000 per Bill of Lading, Subject to Security Manifest Documen<br>ut-offs<br>Cut-off Date<br>The last time that the container has to be delivered to the port terminal in order to make the schedule that you requested.<br>Documentation Closure Date<br>The last time that all necessary documents have to be delivered in order to make the schedule that you requested.<br>uick Quotes Spot Fees<br>Cancellation<br>Applies for all bookings cancelled with more than 10 days in advance of the ETD.<br>No Show<br>Applies for all bookings cancelled within the 10 days prior to the ETD or if the containers do not meet the cut-off times. | Date<br>2024-05-24<br>2024-05-22 | Time           11:00           05:00           Curr.           USD | AM UTC<br>AM UTC<br>20STD<br>315<br>630 |       | 해당 모선의 마감일 확인!<br>캔슬/노쇼/정정 비용 확인    |

STEP 6. QQ Spot 운임 조회 -6

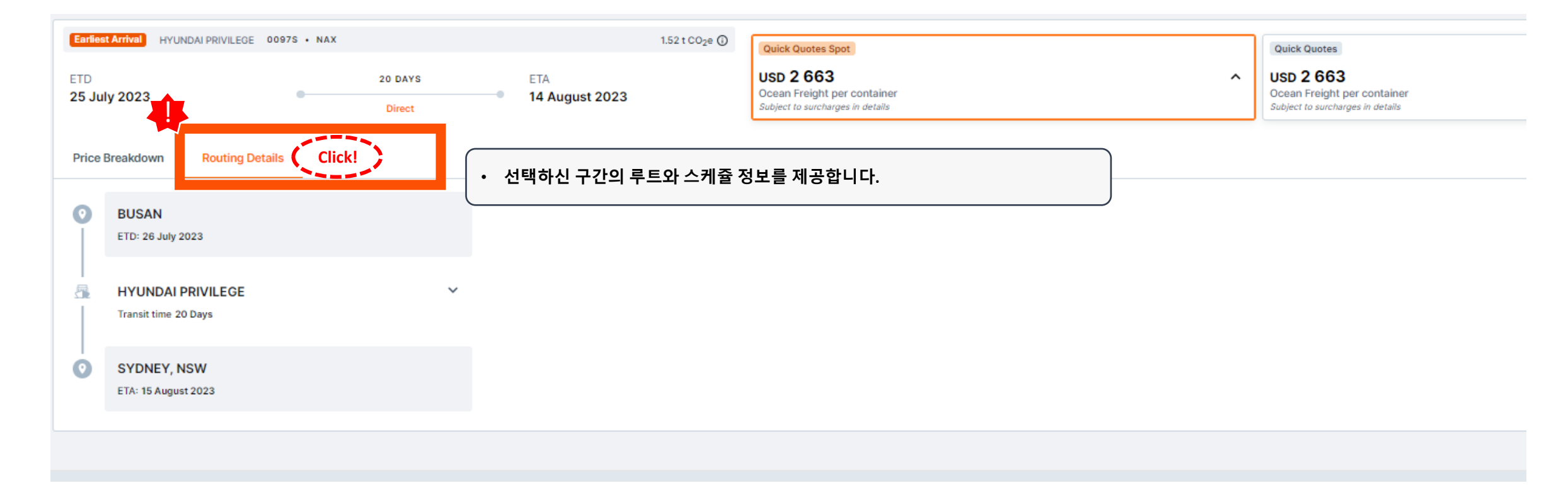

#### STEP 6. QQ Spot 운임 조회 -7

#### Qu

| uick Quotes Spot () About this app                                                                                                    |                            |            |                   |                                       |                         |                           |  |
|----------------------------------------------------------------------------------------------------|----------------------------|------------|-------------------|---------------------------------------|-------------------------|---------------------------|--|
| Subject to Cargo Release Fee: USD 50 per Bill of Lading, Subject to Document Charge: KRW 60000 per Bill of Lading, Subject to Security Manifest Do                                                                                                    | ocument Fee: USD 35 per B  | Bill of La | ding              |                                       |                         |                           |  |
| Cut-offs                                                                                                    |                            |            |                   |                                       |                         |                           |  |
| Cut-offs                                                                                                    | Date                       | $\bigcap$  |                   |                                       |                         |                           |  |
| Cut-off Date<br>The last time that the container has to be delivered to the port terminal in order to make the schedule that you requested.                                                                                                    | 2024-05-24                 | •          | QQSpot은<br>으인 이 머 | ·별도의 쿼테이션 번<br>· 상태에서 바르 브키·          | 호가 없습니다<br>은 지해하시도      | 로디자이디어 별도이                |  |
| Documentation Closure Date<br>The last time that all necessary documents have to be delivered in order to make the schedule that you requested.                                                                                                    | 2024-05-22                 |            | 견적서는              | 전달되지 않습니다.                            | ᆯᆫᆼᇬᇭᆂ                  |                           |  |
| Quick Quotes Spot Fees                                                                                                    |                            | •          | 부킹 전송<br>부킹시트(    | · 후 3 - 4분후 저희 홈<br>(Booking Confirma | ·페이지에 로그<br>tion)와 운임 피 | .인하신 email 주소로<br>타일(Rate |  |
| Quick Quotes Spot Fees                                                                                                    |                            |            | confirma          | ition)을 모내드립니니                        | -rr.                    |                           |  |
| Cancellation<br>Applies for all bookings cancelled with more than 10 days in advance of the ETD.                                                                                                    |                            | USE        | 010               |                                       |                         |                           |  |
| No Show<br>Applies for all bookings cancelled within the 10 days prior to the ETD or if the containers do not meet the cut-off times.                                                                                                    |                            | USD        | 630               |                                       |                         |                           |  |
| Amendment<br>Applies only for merge and split of bills of lading and split of bookings. These amendments can be requested until the departure date.                                                                                                    |                            | USD        | 50                |                                       | pack                    |                           |  |
|                                                                                                    |                            |            |                   |                                       | Feed                    |                           |  |
| Remarks                                                                                                    |                            |            |                   |                                       |                         |                           |  |
| Future Marine Fuel Recovery (MFR) surcharge adjustments may not be considered in above offer. You can find all global MFR values and validities.                                                                                                    |                            |            |                   |                                       |                         |                           |  |
| Please note that all changes that do require a legal 30-day notice are duly filed and announced in the respective Public Tariffs and this Document sho<br>purpose only. This document, in no way replaces the application of the Public Tariff valid at time of shipment. | ows some of these change   | es for int | ernational        |                                       |                         |                           |  |
| Bill of Lading fee, demurrage, detention or any other local charges and service fees according to Hapag-Lloyd local tariffs. Our rates are only valid for                                                                                                    | r harmless and in gauge ca | argo.      |                   |                                       |                         |                           |  |
| Not valid for high value cargo (500,000 USD and above).                                                                                                    |                            |            |                   |                                       |                         |                           |  |
| Please also check the exempt commodities in our <u>FAK Definition</u> .                                                                                                    |                            |            |                   |                                       |                         |                           |  |
| Please also check the specific remarks valid for your quoted origin and destination countries.                                                                                                    |                            |            |                   | 견적 화면 :                               | 하단의 메뉴바                 | 에서 추가된 부가서비스              |  |
| To get more information check Quick Quotes Terms and Conditions.                                                                                                    |                            |            |                   | 확인 및 부                                | <mark>킹을 진행해</mark> 주   | 세요.                       |  |
| Please observe our Ship Green Terms when activating Ship Green for your offer.                                                                                                    |                            |            |                   |                                       |                         |                           |  |

Quick Quotes Spot Subject to surcharges

Ship Green: 25%) (Live Position)

Ocean Freight per container USD 6 078 • 1 container • 27 May 2024 ↔ 28 Jun 2024 (32 days) Book Now

#### STEP 7. Cargo Description 및 픽업지/픽업일자 설정

| RETA                                                |                                                    |                                                 |                                               |                           |          |
|-----------------------------------------------------|----------------------------------------------------|-------------------------------------------------|-----------------------------------------------|---------------------------|----------|
| Web Booking                                         | bout this app                                      |                                                 |                                               |                           |          |
| 🤣 Offer Summary                                     | 견적시 입력하신<br>Summary 로 보 <sup>0</sup>               | 정보와 운임 오퍼시 선택하신<br> 집니다. 변경 사항이 있을시(            | 스케쥴 및 부가 서비스 정보기<br>Quick Quote Spot 운임을 재혹   | 가 부킹 화면의Offer<br>ነ인해 주세요. |          |
| 27 May 2024                                         |                                                    | 32 days                                         | 28 Jun 2024                                   | Quick Quotes Spot Offer   |          |
| POL: BUSAN, KRPUS                                   | POD                                                | E LAZARO CARDENAS, MIC, MXLZC                   | Delivery: MEXICO CITY, MXMEX,                 | Ocean Freight 6 078 USD   |          |
| RIO DE JANEIRO EXPRESS                              | 421E                                               |                                                 |                                               | Price Details             |          |
| Additional services: (Ship G<br>Containers and Care | reen 25) Live Position)<br>• 픽업일 :<br>• ETD (-) 14 | ETD (-) 7일로 기본 설정 됩니디<br>9일 ~ ETD (-) 1일 내에서 지정 | ŀ.                                            |                           | Feedback |
| Container Pick-up Date ①                            | • 부킹 이 3                                           | 후 픽업일 변경 가능 (단, 장비!<br>Container Pick-up Depot  | 보장 효력은 사라집니다.)<br>• 픽업지 선택                    |                           |          |
|                                                     |                                                    |                                                 | • 부킹 이 후 픽업지                                  | 변경 가능 (단, 장비보장 효력은 사      | 라집니다.)   |
| Reefer Settings                                     | • Live Reefer 인 경·<br>• QQ Spot 부킹후·               | 우, 온도셋팅 정보를 입력해 주<br>온도 셋팅 변경은 가능하나, 요          | <sup>5</sup> 세요.<br>2청 시점에 따라 추가 비용이 <b>5</b> | 발생할 수 있습니다.               |          |
| Temperature                                         |                                                    | ventilation                                     | CLOSED                                        | Denumicincation 🔞         | OFF D    |
| Temperature Setpoin                                 | t                                                  | Fresh Air Excha                                 | nge                                           | Max. Relative Humidity    |          |
| °C                                                  | °C °F                                              | 0                                               | m3/h                                          | %                         |          |
| 0.1 °C interval entry                               |                                                    | 5 m3/h interval enti                            | У                                             | 5 % interval entry        |          |

#### **STEP 8. Booking Summary**

Submit Request — Select Offer — Booking Summary — Booking Acknowledgement **Offer Summary** BUSAN Quick Quotes Spot Offer MANZANILLO, COL (MX) Price Details 🛛 15 DAYS KRPUS - Terminal / Ramp MXZLO - Terminal / Ramp 1 454 USD direct Ocean Freight 2022-12-21 2023-01-04 FA249A • AN2 MSC TRIESTE Containers and Cargo 🖌 Edit Container Pick-up Date Container Pick-up Depot 2022-12-14 HANJIN NEW PORT Container quantity and type Weight per container Commodity Cargo description 10 000 kg FAK - Freight All Kind Chemical 5 x 20' GENERAL PURPOSE CONT. 부킹 내역 확인 • Terms and Condition 확인 후 "Submit Booking" 으로 최종 구매 **Review and Confirm** \*부킹 캔슬 비용이 있기 때문에 진행 시 유의 부탁 드립니다.) Your customer reference number (optional) Code / number I accept the <u>Terms and Conditions</u> Submit Booking

### [WEB 가이드] Quick Quotes Spot - 부킹 업데이트 여부 /비용 발생 유무

| Amendment Request / No Show              | Proceed?                         | Charge?                                   |
|------------------------------------------|----------------------------------|-------------------------------------------|
| Cancel                                   | Vec                              | Yes + extra charges if                    |
| Reduce                                   | Tes                              | applicable *                              |
| Split Booking                            | Yes                              | Yes                                       |
| Weight change                            | Yes, But<br>upto +/-3<br>Tons ** | Yes, lf +3 Tons exceed.<br>Otherwise. No. |
| Merge / Split B/L                        | Yes                              | Yes + extra charges if<br>applicable *    |
| Empty Pick up date (Positioning)         | Yes                              |                                           |
| Shipper                                  | Yes                              |                                           |
| Customer contact & related info          | Yes                              |                                           |
| Commodity Short description              | Yes                              | No                                        |
| Additional BC request                    | Yes                              |                                           |
| Depot Change                             | Yes                              |                                           |
| Inland addition                          | Yes                              |                                           |
| Container type / Size change / flex ctrs | No                               |                                           |
| Commodity Change                         | No                               |                                           |
| Contract / Rate change                   | No                               |                                           |
| MR                                       | No                               | Not Applicable                            |
| Mode of Transport changes                | No                               | Not Applicable                            |
| Increase                                 | No                               |                                           |
| Rolls & Advances                         | No                               |                                           |
| Routing Change                           | No                               |                                           |